One of the most difficult parts of managing credentials on a Mac is syncing your Active Directory account with your local account credentials. Jamf Connect manages this exchange of credentials to ensure that the local account credentials, including Filevault, are the same as Active Directory.

To change your UNC password and ensure matching credentials, log into your Mac and locate the Jamf Connect Menu Bar Icon. Select the Change password prompt to begin changing your password.

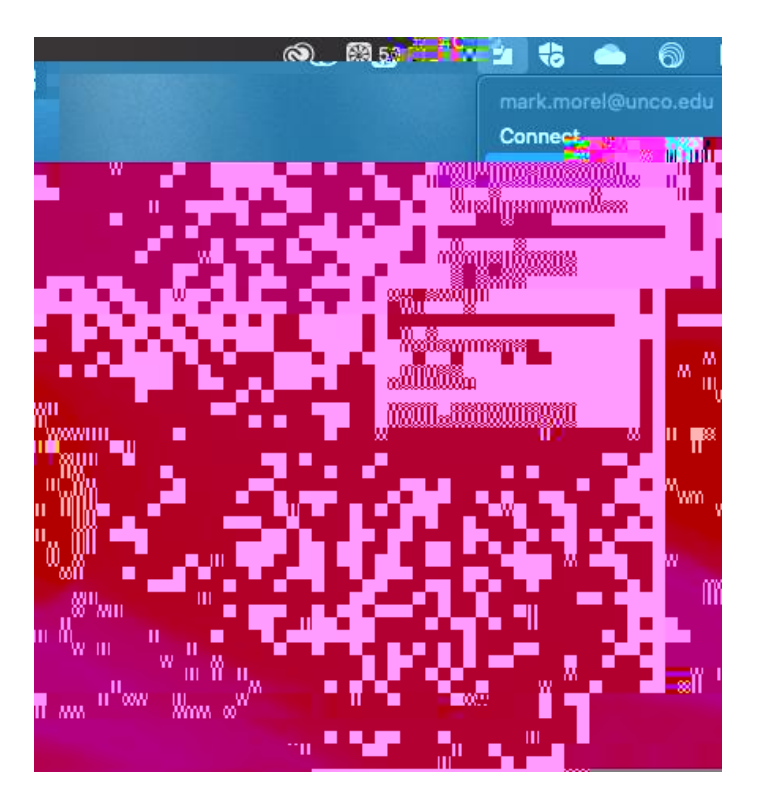

If prompted, sign in with your current password.

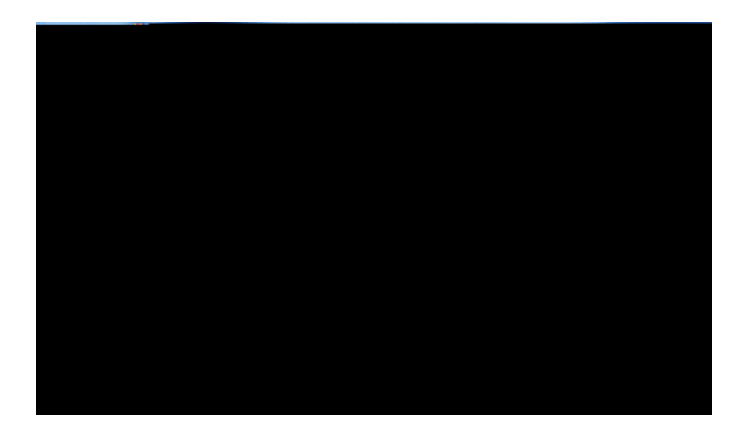

From there, you will be prompted to change your password exactly as you would if you had logged into the password recovery page in Azure Active Directory.

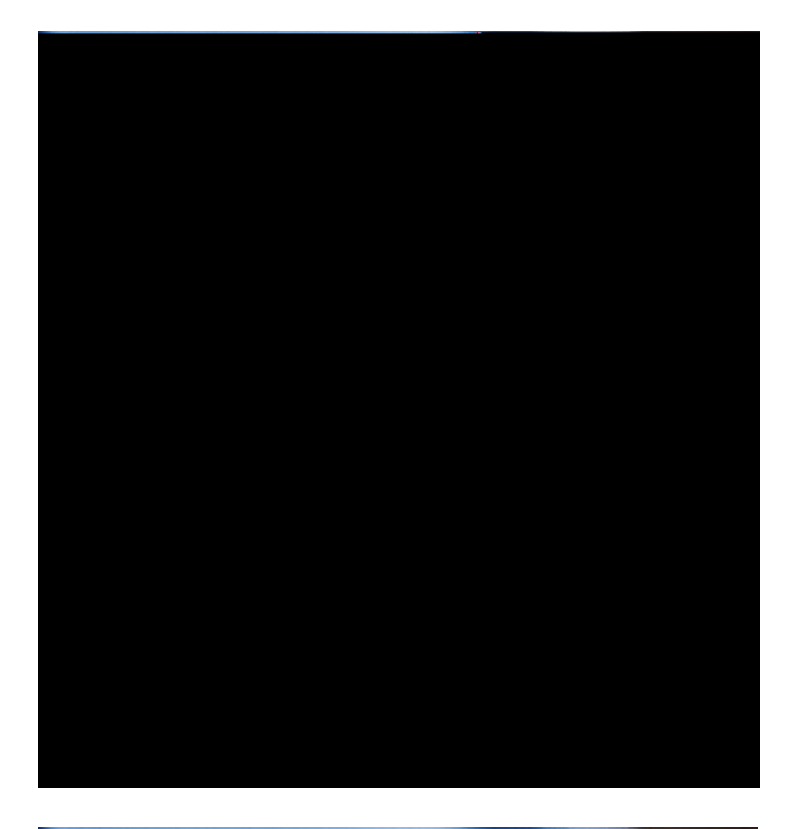

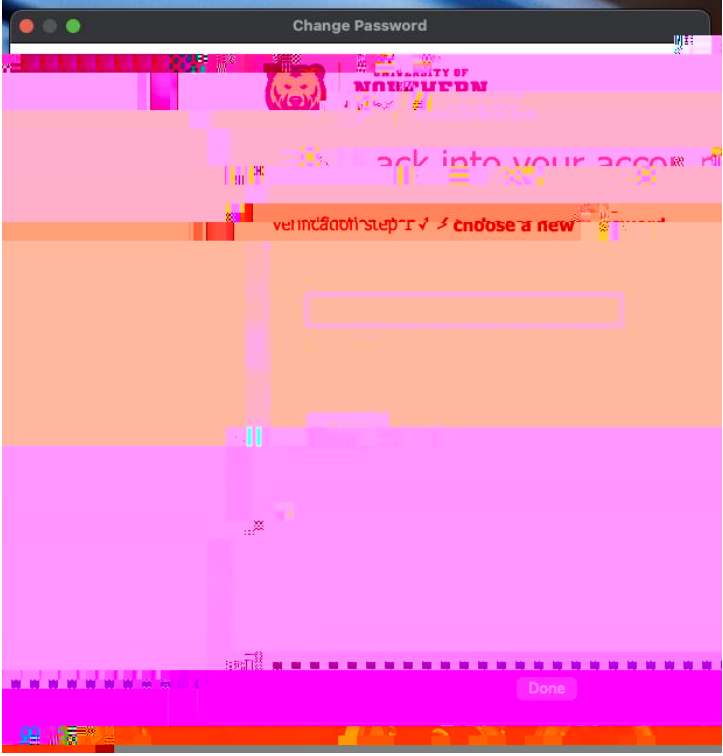

| •••                                                                 | Change Password              |
|---------------------------------------------------------------------|------------------------------|
|                                                                     |                              |
|                                                                     | Cder back into your naccour  |
|                                                                     | Your password has been reset |
|                                                                     |                              |
|                                                                     |                              |
| 2000<br>100<br>100<br>100<br>100<br>100<br>100<br>100<br>100<br>100 |                              |
|                                                                     |                              |
|                                                                     |                              |

Authenticate with your new account password in Jamf Connect.

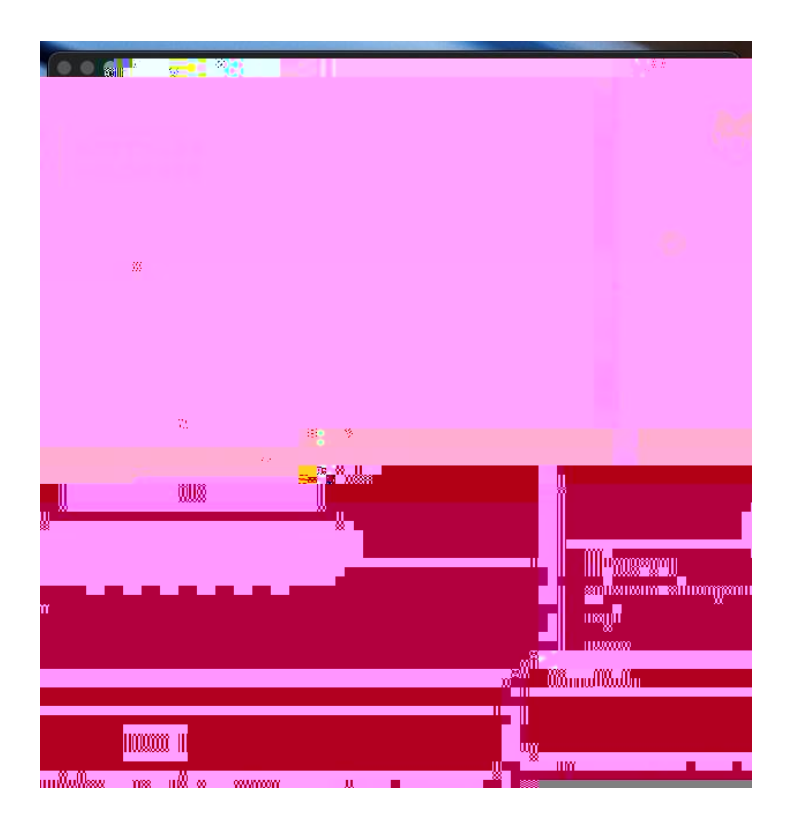